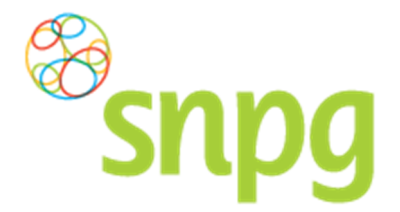

Gebruikershandleiding declareren vaccins, Huisartsen

**8.2 Opvragen ingevoerde declaratie huidig jaar en voorgaande jaren** In het account van de praktijk kunt u gemakkelijk de declaratie opvragen zoals u deze in het huidige campagnejaar eventueel al heeft ingevoerd of die u in eerdere jaren heeft ingevoerd.

U kunt dit als volgt doen:

### Stap 1

Klik aan de bovenzijde van het scherm met uw linker muisknop op Declareren.

| Bestellen ~ Declareren ~    |                    | Mijn Profiel ~ Uitloggen |
|-----------------------------|--------------------|--------------------------|
| Correspondentiegegevens     | $\mathbf{O}$       | Ingelogd als 01-55678    |
| Aanhef                      | De heer            |                          |
| Naam besteller              | A. Griep           |                          |
| Naam praktijk/organisatie   | Praktijk Griep     |                          |
| Postcode                    | 1234AB             |                          |
| Huisnummer                  | 50                 |                          |
| Huisnummer toevoeging       | С                  |                          |
| Land                        | NL                 |                          |
| Straat                      | Grieplaan          |                          |
| Woonplaats                  | GRIEPSTAD          |                          |
| Telefoonnummer              | 000000000          |                          |
| Fax nummer                  | 000000000          |                          |
| E-mail besteller            | griep@griep.nl     |                          |
| E-mail praktijk/organisatie | vaccin@vaccin.nl   |                          |
| IBAN                        | NL05INGB0007497046 |                          |
| BIC code                    | INGBNL2A           |                          |
| Naam rekeninghouder         | A. Griep           |                          |
|                             | Wijzigen           |                          |
| Algemene voorwaarden        |                    |                          |

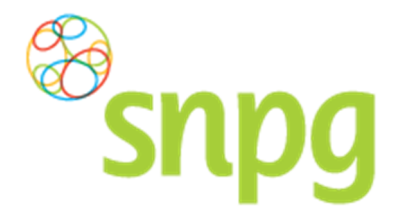

Gebruikershandleiding declareren vaccins, Huisartsen

**Stap 2** Er verschijnt een keuze menu. Klik met de linker muisknop op *Declaratie archief*.

| Snpg Bestellen ~ Declareren ~                 |                    | Mijn Profiel ~ Uitloggen |  |
|-----------------------------------------------|--------------------|--------------------------|--|
| Correspondentiegegevens Ingelogd als 01-55678 |                    |                          |  |
| Aanhef                                        | De heer            |                          |  |
| Naam besteller                                | A. Griep           |                          |  |
| Naam praktijk/organisatie                     | Praktijk Griep     |                          |  |
| Postcode                                      | 1234AB             |                          |  |
| Huisnummer                                    | 50                 |                          |  |
| Huisnummer toevoeging                         | С                  |                          |  |
| Land                                          | NL                 |                          |  |
| Straat                                        | Grieplaan          |                          |  |
| Woonplaats                                    | GRIEPSTAD          |                          |  |
| Telefoonnummer                                | 000000000          |                          |  |
| Fax nummer                                    | 000000000          |                          |  |
| E-mail besteller                              | griep@griep.nl     |                          |  |
| E-mail praktijk/organisatie                   | vaccin@vaccin.nl   |                          |  |
| IBAN                                          | NL05INGB0007497046 |                          |  |
| BIC code                                      | INGBNL2A           |                          |  |
| Naam rekeninghouder                           | A. Griep           |                          |  |
|                                               | Wijzigen           |                          |  |
| Algemene voorwaarden                          |                    |                          |  |

# Stap 3

Klik met de linker muisknop op het icoontje

| Bestellen ~ Declareren ~                    | Mijn Profiel ~ Uitloggen |
|---------------------------------------------|--------------------------|
| Declaratie Archief<br>Seizoen 2016 - 2017 v | Ingelogd als 01-55678    |
| Geen declaraties aanwezig voor dit seizoen. |                          |
| Algemene voorwaarden                        |                          |

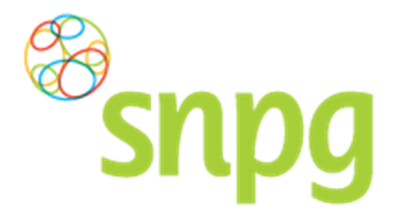

Gebruikershandleiding declareren vaccins, Huisartsen

## Stap 4

Selecteer vervolgens het gewenste campagnejaar waarvan u de declaratie wilt inzien door met de linker muisknop op het campagnejaar te klikken. Het declaratieoverzicht van het opgevraagde jaar wordt vervolgens getoond.

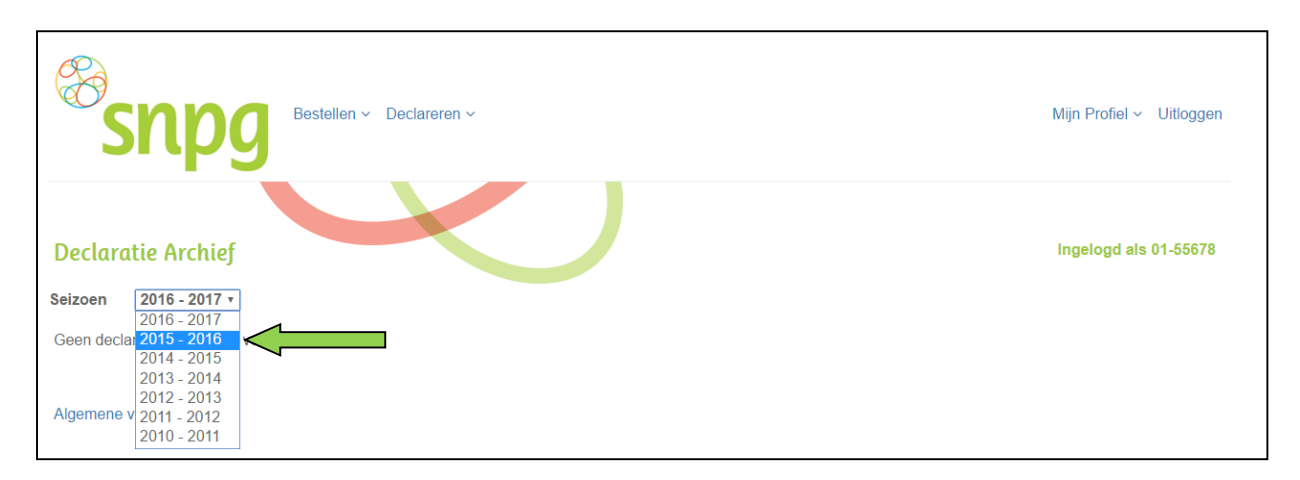